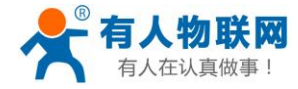

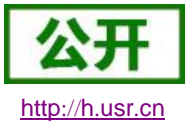

# USR-PLCNET500 说明书

-42/43

文件版本: V1.0.2

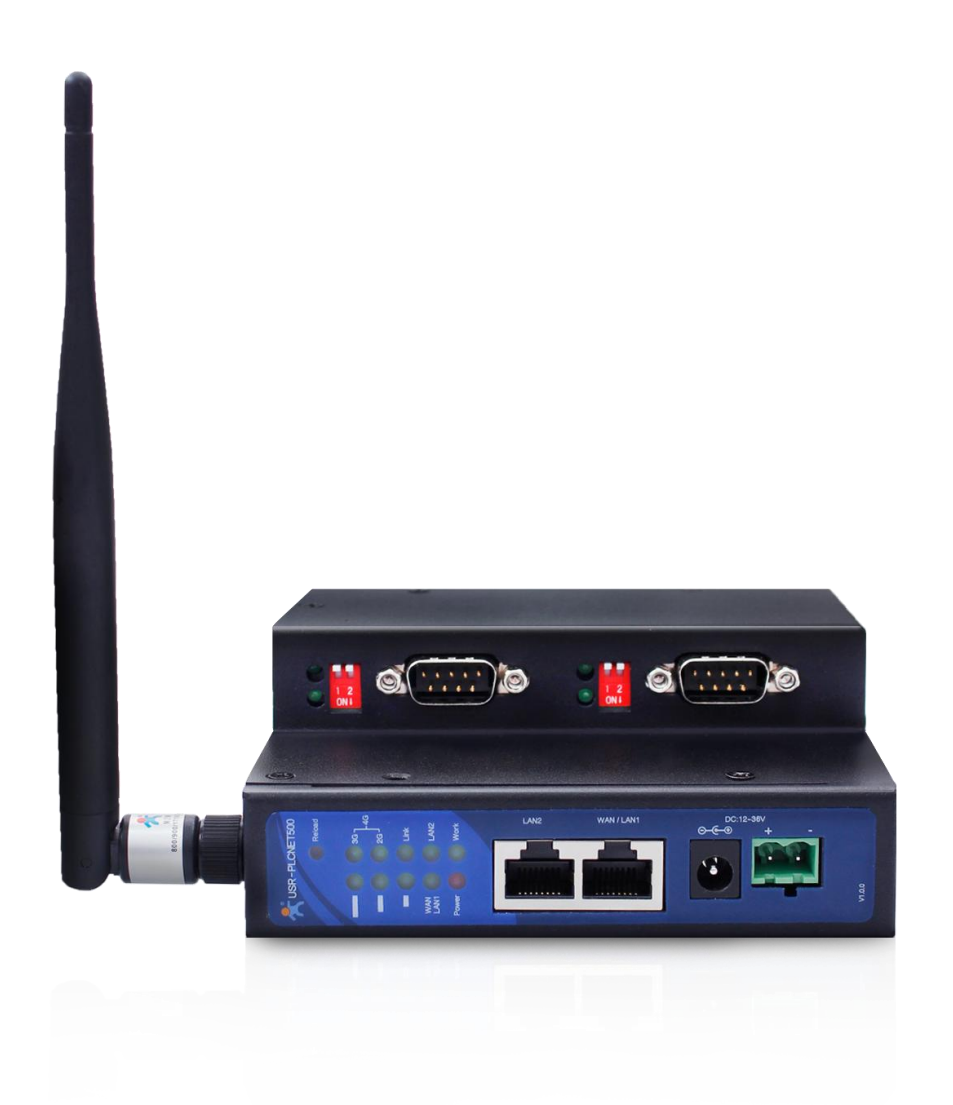

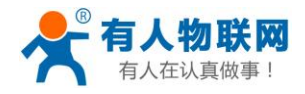

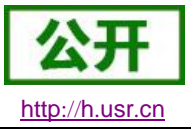

### 功能特点

- 支持网口 PLC、串口 PLC 的远程组网和本地组网
- 支持网口 PLC、串口 PLC 的远程和本地程序下载和更新
- 4G上网功能,全网通支持移动、联通、电信 4G 高速上网
- 与本地操作一致的远程组网和下载,使用更简单方便
- 支持双串口工作,远程通讯和本地通讯互不干扰
- 支持 Modbus TCP 转 Modbus RTU 的协议转换
- 支持 RS232/RS485/RS422 三种的串口工作模式、自由切换
- 支持 RTS/CTS 硬件流控功能,支持 XON/XOFF 软件流控
- 串口波特率支持 600bps~230.4Kbps; 支持 None、Odd、Even、Mark、Space 五种校验方式
- 支持通过远程/本地网络升级固件
- 支持 Reload 按键,可硬件恢复出厂设置
- 10/100Mbps 网口,支持 Auto-MDI/MDIX,支持交叉直连网线自适应
- 内置网页,可通过网页进行参数设置,也可为用户定制网页

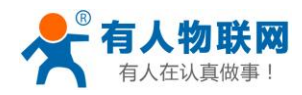

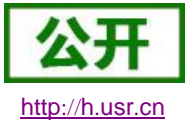

## 目录

| U  | SR-PLCNET5 | 00 说明书            | 1  |
|----|------------|-------------------|----|
| 1. | 快速入门       |                   | 4  |
|    | 1.1. 硬作    | 牛测试环境             | 4  |
|    | 1.1.1.     | 硬件准备              | 4  |
|    | 1.1.2.     | 硬件连接              | 5  |
|    | 1.2. 默证    | 人参数测试             | 5  |
|    | 1.3. 串     | 口通信测试             | 5  |
|    | 1.4. 网日    | 口通信测试             | 5  |
| 2. | 产品概述       |                   | 7  |
|    | 2.1. 产品    | 品简介               | 7  |
|    | 2.2. 基本    | 本参数               | 7  |
| 3. | 硬件参数介绍     | 诏                 | 9  |
|    | 3.1. 尺寸    | <b></b> 才图        | 9  |
| 4. | 产品功能       |                   | 10 |
|    | 4.1. 远和    | 呈组网功能             | 10 |
|    | 4.1.1.     | 串口 PLC 的远程下载功能    | 10 |
|    | 4.1.2.     | 串口 PLC 的远程通讯功能    | 12 |
|    | 4.1.3.     | 网口 PLC 的远程下载和通讯功能 | 12 |
|    | 4.2. 串     | 口扩展功能             | 13 |
| 5. | 设备管理       |                   | 14 |
|    | 5.1. 设行    | 备管理               | 14 |
|    | 5.1.1.     | 恢复出厂设置功能          | 14 |
|    | 5.1.2.     | 指示灯状态             | 14 |
|    | 5.1.3.     | 本地固件升级            | 15 |
|    | 5.2. IP    | 设置                | 15 |
|    | 5.2.1.     | 设备 IP 设置          | 15 |
|    | 5.3. 串     | 口参数               | 16 |
|    | 5.3.1.     | 串口基本参数            | 16 |
|    | 5.3.2.     | 流控介绍              | 17 |
|    | 5.3.3.     | 串口成帧机制            | 17 |
| 6. | 参数设置       |                   | 18 |
|    | 6.1. AT    | 指令配置              | 18 |
|    | 6.1.1.     | 网络 AT 指令概述        | 18 |
|    | 6.1.2.     | 串口 AT 指令概述        | 18 |
|    | 6.1.3.     | AT 错误提示符          | 19 |
|    | 6.1.4.     | AT 指令集            | 20 |
|    | 6.1.5.     | AT 指令详解           | 20 |
| 7. | 联系方式       |                   | 30 |
| 8. | 免责声明       |                   | 31 |
| 9. | 更新历史       |                   | 32 |

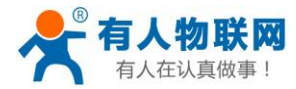

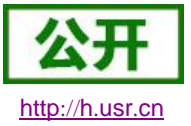

### 1. 快速入门

USR-PLCNET500-42/43 作为 4G 版 PLC 网关,主要用于帮助 PLC 联网,实现 PLC 的远程组网和本地组网。

通过简单的设置,就可以实现远程和本地的数据下载。

本章是针对产品 USR-PLCNET500 的快速入门介绍,建议用户系统的阅读本章并按照指示操作一遍,便 于对本产品有一个系统的认识,用户也可以根据需要选择感兴趣的章节阅读。针对特定的细节和说明,请参考 后续章节。

### 1.1. 硬件测试环境

#### 1.1.1. 硬件准备

快速测试所需如下:

- ▶ DC12V 1A 电源一个
- ▶ 串口线一个
- ▶ 网线一根
- ▶ 串口 PLC 一台
- ▶ 电脑一台
- ➤ 安装好 PLCNet 软件

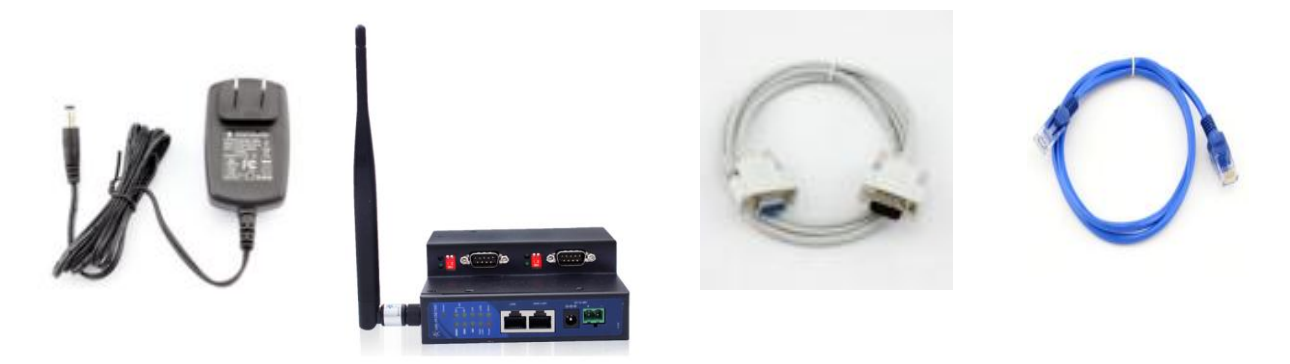

图 1 硬件准备材料

- 1. 测试目的
- ▶ 快速了解 USR-PLCNET500
- ▶ 测试产品硬件 OK,无运输过程中导致的损坏
- 2. 数据流向

电脑串口

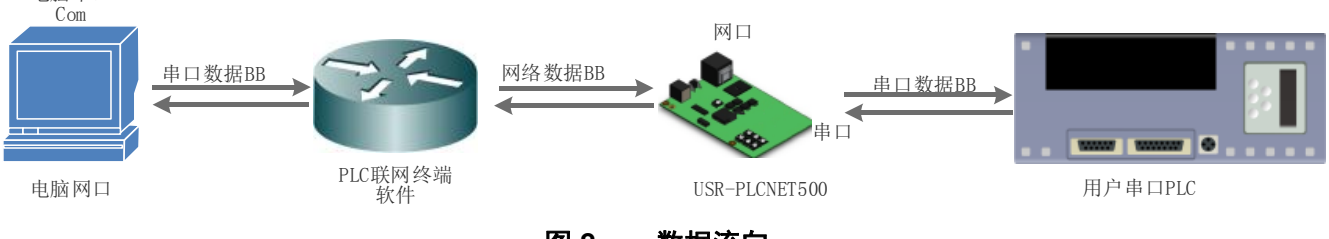

图 2 数据流向

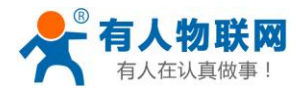

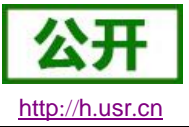

#### 1.1.2. 硬件连接

为了测试 PLCNET500,我们通过串口线将 PLCNET500 与串口 PLC 相连,用 PLCNET500 的 WAN 口连接外网(或者插入 SIM 卡联网),LAN 口连接网口设备,检测硬件连接无错误后,接入我们配送的电源适配器,给 PLCNET500 供电,连接示意图如图所示:

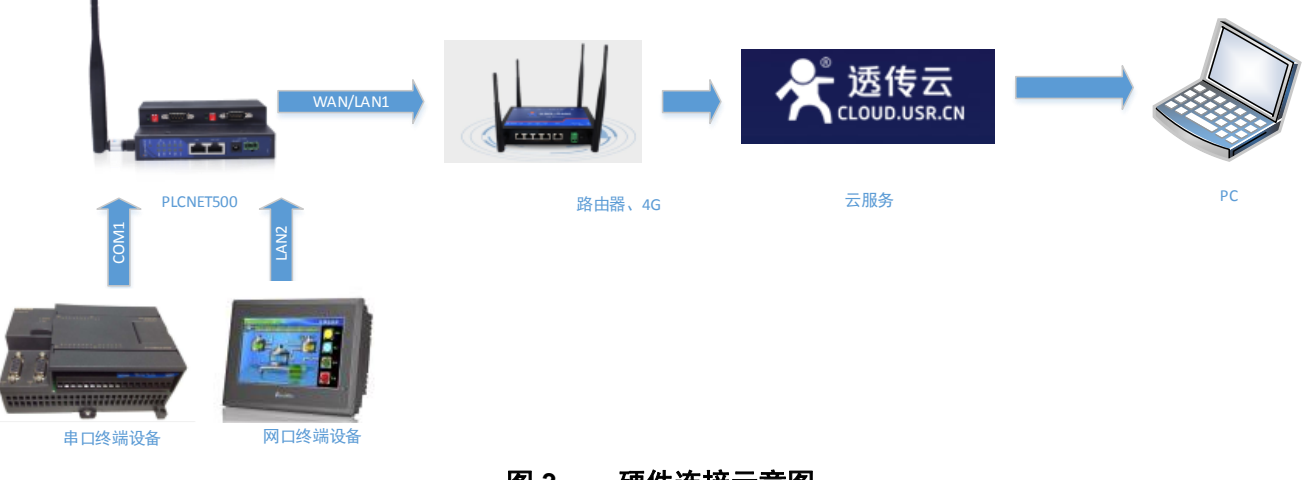

#### 图 3 硬件连接示意图

注: 图示中电源和连接线要求均为有人配套电源和连接线。

## 1.2. 默认参数测试

#### 表 1 设备默认参数

| 项目                   | 内容                   |
|----------------------|----------------------|
| 用户名                  | admin                |
| 密码                   | admin                |
| PLCNET500的 LAN IP 地址 | 192. 168. 1.1        |
| PLCNET500 的子网掩码      | 255. 255. 255. 0     |
| 串口模式                 | 拨码控制( <b>RS232</b> ) |
| 串口波特率                | 9600                 |
| 串口参数                 | None/8/1             |

### 1.3. 串口通信测试

串口测试操作步骤如下:

- 1) 运行 PLCNET500 端配套软件,设置对应设备启用虚拟串口,设置串口参数对应 PLC
- 2) 打开 PLC 上位机软件,选择虚拟串口
- 3) 按照 PLC 常规操作即可

若 PLC 为西门子 S7-200 系列串口 PLC 可参考《PLCNET500 使用说明-西门子系列》

#### 1.4. 网口通信测试

网口测试操作步骤如下:

- 1) 进入 PLCNET500 内置网页修改 LAN 口 IP 与 PLC IP 同一网段
- 2) 打开 PLCNET500 配套软件,在查询到设备 IP 之后点击启用网口 PLC 通信
- 3) 打开 PLC 上位机软件,通信地址直接输入 PLC IP 地址即可,如需要选择网卡,请选择 LOOPBACK

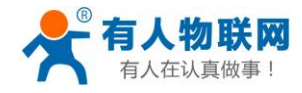

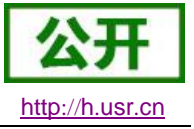

网卡

4) 后期操作按照常规操作即可

若 PLC 为西门子 S7-200 系列串口 PLC 可参考《PLCNET500 使用说明-西门子系列》

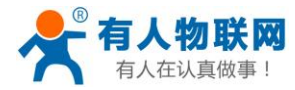

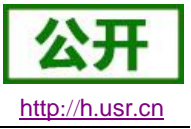

## 2. 产品概述

## 2.1.产品简介

USR-PLCNET500-42/43 主要用于帮助 PLC 联网,实现 PLC 的远程组网和本地组网。通过简单的设置,就可以实现远程和本地的数据下载、通讯。

## 2.2. 基本参数

| 分类    | 参数            | 数值                                             |
|-------|---------------|------------------------------------------------|
|       | 工作电压          | DC 12.0~36.0 V                                 |
| 硬件会粉  | 工作电流          | 120. OmA@12. OV                                |
| 硬件参数  | 网口规格          | RJ45、10/100Mbps、交叉直连自适应                        |
|       | 串口波特率         | 600~230.4K (bps)                               |
|       | 网络协议          | IP、TCP、UDP、DHCP、DNS、HTTP、ARP、ICMP、Web socket   |
|       | IP 获取方式       | 静态 IP、DHCP                                     |
|       | 域名解析          | 支持                                             |
|       | 用户配置          | 软件配置,网页配置,AT 指令配置                              |
| お出会教  | Modbus TCP    | 支持 Modbus TCP 转 RTU                            |
| 状什参致  | 类 RFC2217     | 支持                                             |
|       | 网络缓存          | 发送: 16Kbyte; 接收: 16Kbyte;                      |
|       | 串口缓存          | 发送: 2Kbyte; 接收: 2Kbyte;                        |
|       | 平均传输延时        | 局域网内<10ms                                      |
|       | 配套软件          | 虚拟串口软件、透传云测试软件、参数设置软件                          |
|       | TDD-LTE       | 下行速率 130Mbps,上行速率 35Mbps                       |
|       |               | Band 38/39/40/41                               |
|       | FDD-LTE       | 下行速率 150Mbps,上行速率 50Mbps                       |
|       |               | Band 1/3                                       |
| -42版本 | WCDMA         | 下行速率 42Mbps, 上行速率 5.76Mbps                     |
| 频段信息  |               | B1/B8                                          |
|       |               | 下行速率 4.2Mbps, 上行速率 2.2Mbps                     |
|       | TD-SCDMA      | Band 34/39                                     |
|       | CSM/CDDS/EDCE | 下行速率 236.8kbps, 上行速率 236.8kbps                 |
|       | G2W/GPK2/EDGE | 900/1800                                       |
|       | TDD LTE       | 下行速率 130Mbps,上行速率 35Mbps                       |
|       | IDD-LIE       | Band 38/39/40/41                               |
|       | EDD LTE       | 下行速率 150Mbps,上行速率 50Mbps                       |
| -43版本 | FDD-LIE       | Band 1/3/8                                     |
| 频段信息  | WODMA         | 下行速率 42Mbps, 上行速率 5.76Mbps                     |
|       | WUDMA         | B1/B8                                          |
|       | CDW42000      | 下行速率 3.1Mbps, 上行速率 1.8Mbps                     |
|       | CDMA2000      | CDMA1X/ 1xEV-D0 rel.0/ 1xEV-D0 rev. A: 800 MHz |

#### 表 2 电气参数

济南有人物联网技术有限公司

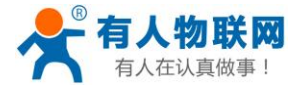

公开 http://h.usr.cn

|    |               | 下行速率 4.2Mbps, 上行速率 2.2Mbps |
|----|---------------|----------------------------|
|    | TD-SCDMA      | Band 34/39                 |
|    | CSM/CDDS/EDCE | 下行速率 384kbps, 上行速率 128kbps |
|    | G2W/GFK2/EDGE | 900/1800                   |
|    | 可靠等级          | 4.0KV 电磁隔离                 |
|    | 尺寸            | 81.5x84.0x24.0 mm(L*W*H)   |
| 甘品 | 工作温度          | -25~65℃                    |
| 央他 | 存储温度          | -40∼105℃                   |
|    | 工作湿度          | 5%~95% RH(无凝露)             |
|    | 存储湿度          | 5%~95% RH(无凝露)             |

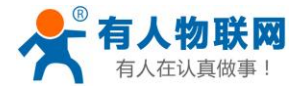

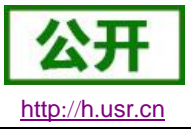

## 3. 硬件参数介绍

## 3.1.尺寸图

单位: M M

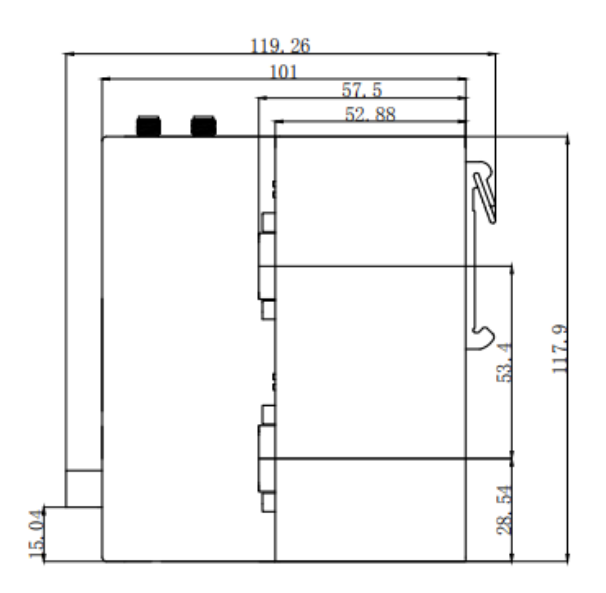

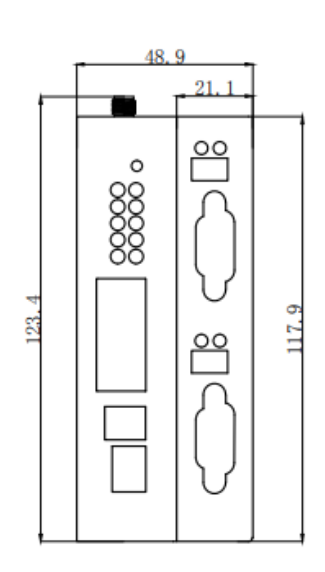

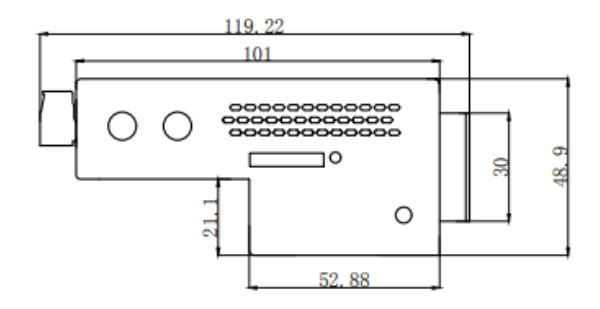

图 4 尺寸图

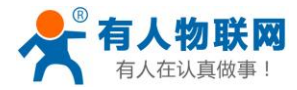

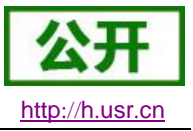

### 4. 产品功能

本章介绍一下 PLCNET500 所具有的功能,下图是模块的功能的整体框图,可以帮助您对产品有一个总体的认识。

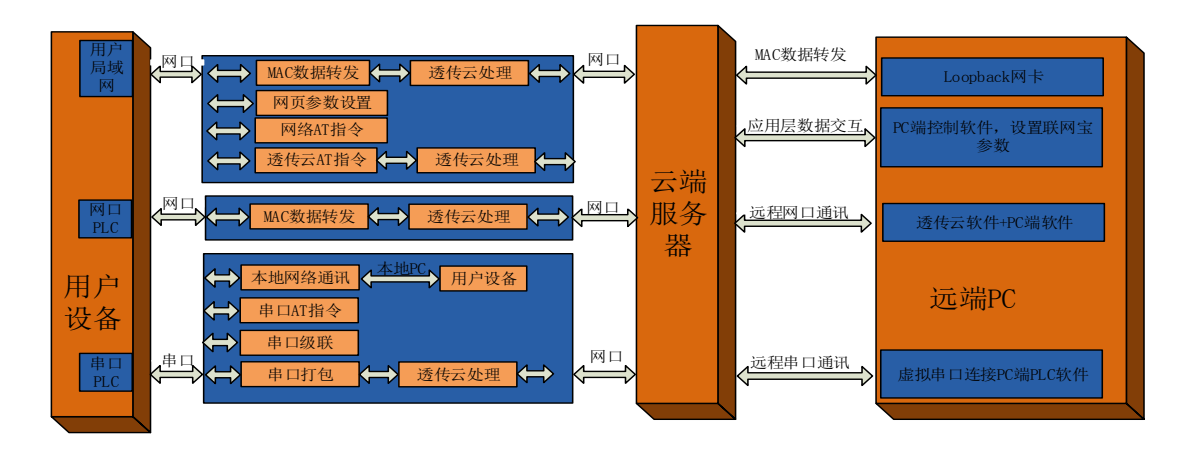

图 5 PLCNET500 功能框图

### 4.1. 远程组网功能

PLCNET500 支持远程组网的功能,通过 PLCNET500 可以实现远程 PLC 的下载和通讯功能。

### 4.1.1. 串口 PLC 的远程下载功能

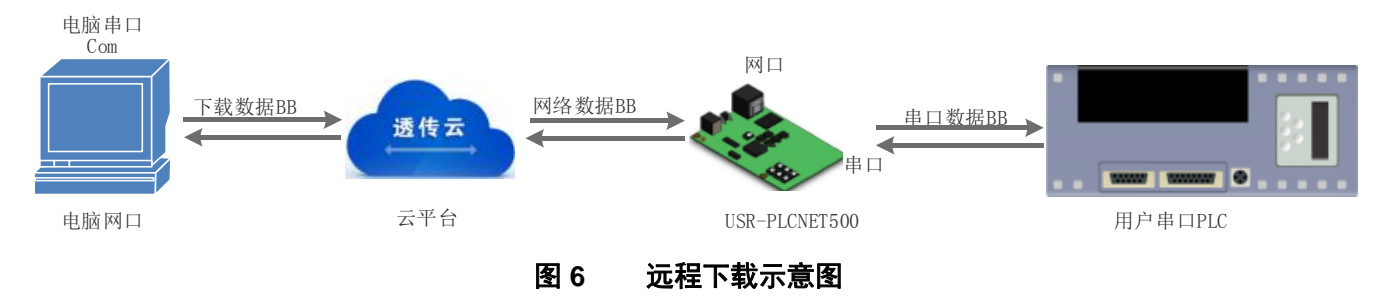

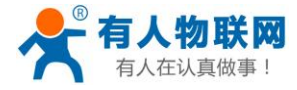

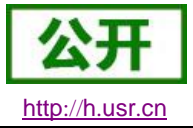

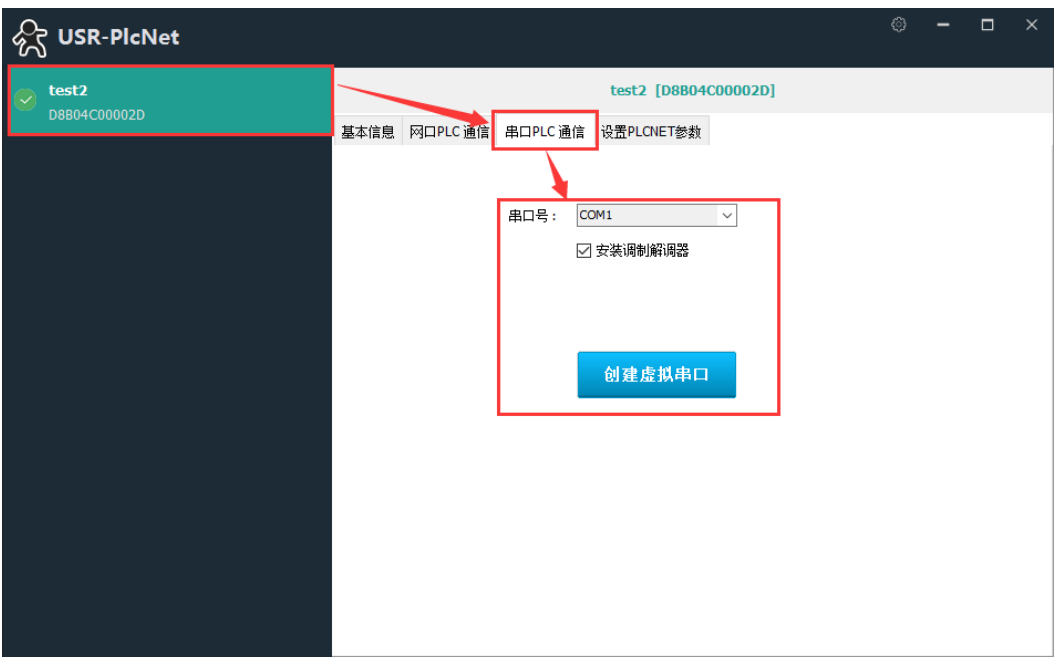

图 7 虚拟串口

| 💦 USR-PicNet |                        |          |          |                  |        | ۲ | - | × |
|--------------|------------------------|----------|----------|------------------|--------|---|---|---|
| est2         |                        |          |          | test2 [D8B04C00  | 002D]  |   |   |   |
|              | 208804000020 基本信息 阿口PL | 网口PLC 通信 | 串口PLC 通信 | 设置PLCNET参数       |        |   |   |   |
|              |                        |          | 串口:      | COM1 [with 调制解调器 | 89]    |   |   |   |
|              |                        |          |          | 删除虚拟串□           | 1      |   |   |   |
| ĺ            | ♥ 进)                   | 、下载模式    | 一令遇出于    | ##= 2:           | 进入下载模式 |   |   |   |
|              |                        |          |          |                  |        |   |   |   |
|              |                        |          |          |                  |        |   |   |   |
|              |                        |          |          |                  |        |   |   |   |

#### 图 8 进入下载模式

- 1. 打开 PLCNet 软件,选择远端 PLCNET500 的设备 ID,
- 2. 设置虚拟串口,如果是西门子 PLC 则选择调制解调器模式
- 3. 点击进入下载模式,配置设备进入 PLC 下载模式,防止其他设备通信影响数据传输
- 4. 打开 PLC 下载软件,选择虚拟串口,点击下载完成 PLC 设备的远程现在数据功能,如果是西门 子 PLC,请参考使用说明,西门子系列 PLCNET500 使用说明

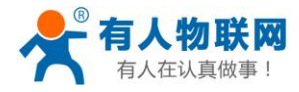

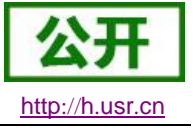

#### 4.1.2. 串口 PLC 的远程通讯功能

| 💦 USR-PicNet                  |                                                         | ¢ | - | × |
|-------------------------------|---------------------------------------------------------|---|---|---|
| test2     DBB04C00002D      ■ | test2 [D8B04C00002D]<br>基本信息 网口PLC通信 串口PLC通信 设置PLCNET参数 |   |   |   |
|                               | 串口号:                                                    |   |   |   |
|                               | 创建虚拟串口                                                  |   |   |   |
|                               |                                                         |   |   |   |
|                               |                                                         |   |   |   |

#### 图 9 虚拟串口

1. 打开 PLCNet 软件,选择远端 PLCNET500 的设备 ID

2. 设置虚拟串口,如果是西门子 PLC 则选择调制解调器模式

3. 打开通讯软件,如 Modbus Poll、组态王等,选择刚刚设置的虚拟串口号

4. 点击连接开始查询数据

#### 4.1.3. 网口 PLC 的远程下载和通讯功能

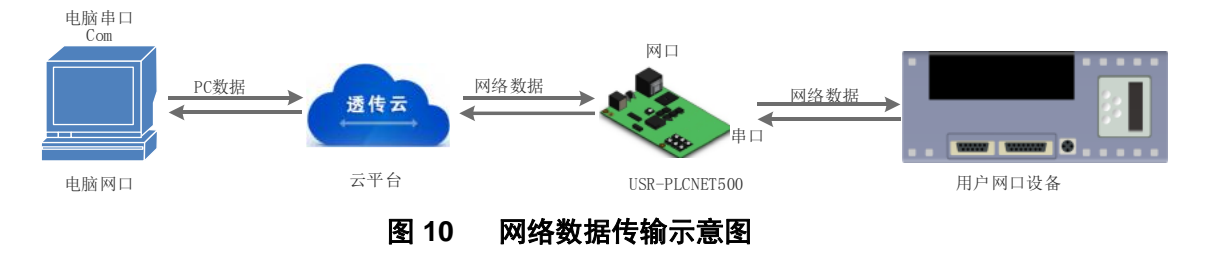

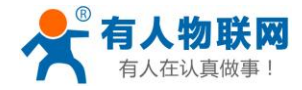

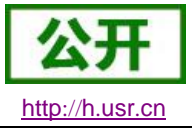

| 公 USR-PicNet          |                                                                              | © – □                  | × |
|-----------------------|------------------------------------------------------------------------------|------------------------|---|
| test2<br>D8804C00002D | test2 [D]<br>基本計算 网口PLC 通信 串口PLC 通信 设置PLCNET                                 | 98804C00002D]<br>T参教   |   |
|                       | PLC联网终端 IP地址: 192.168.50.<br>PLC联网终端子网掩码: 255.255.253<br>向设备查询<br><b>启用网</b> | 9.179<br>55.0<br>加2出助止 |   |
|                       |                                                                              |                        |   |

#### 图 11 启用网络通信

| र्ह्त USR-PicNet      |      |          |           |                      |      | - | × |
|-----------------------|------|----------|-----------|----------------------|------|---|---|
| Etst2<br>D8804C00002D |      |          |           | test2 [D8B04C00002D] |      |   |   |
|                       | 基本信息 | 网口PLC 通信 | 串口PLC 通信  | 设置PLCNET参数           |      |   |   |
|                       |      | PLC联     | 网终端 IP地址: | 192.168.50.179       |      |   |   |
|                       |      | PLC联网    | 终端子网掩码:   | 255.255.255.0        |      |   |   |
|                       |      |          |           |                      |      |   |   |
|                       |      |          |           | 停用网口PLC通信            |      |   |   |
|                       |      |          |           |                      |      |   |   |
|                       |      |          |           |                      |      |   |   |
|                       |      |          |           |                      |      |   |   |
|                       |      |          |           |                      |      |   |   |
|                       |      |          |           |                      | <br> |   |   |

#### 图 12 通信启用完成

1. 打开 PLCNet 软件,选择远端 PLCNET500 的设备 ID

2. 选择 PLC 网络查询设备,比如 Modbus Poll 输入远程 PLC 的 IP 地址和端口号

3. 点击连接设备,查询数据,如果上位机要求选择通信网卡,需要选择 loopback 网卡

西门子系列 PLC 请参考 《西门子系列 PLCNET500 使用说明》

### 4.2. 串口扩展功能

PLCNET500 支持串口扩展功能,能够实现不影响本地数据通讯的情况下,实现远程通信和本地

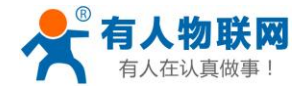

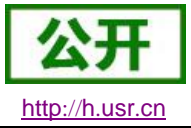

USR-PLCNET500 说明书

通信互不影响的功能;实现不打乱客户原本应用的情况下扩展用户的使用功能。

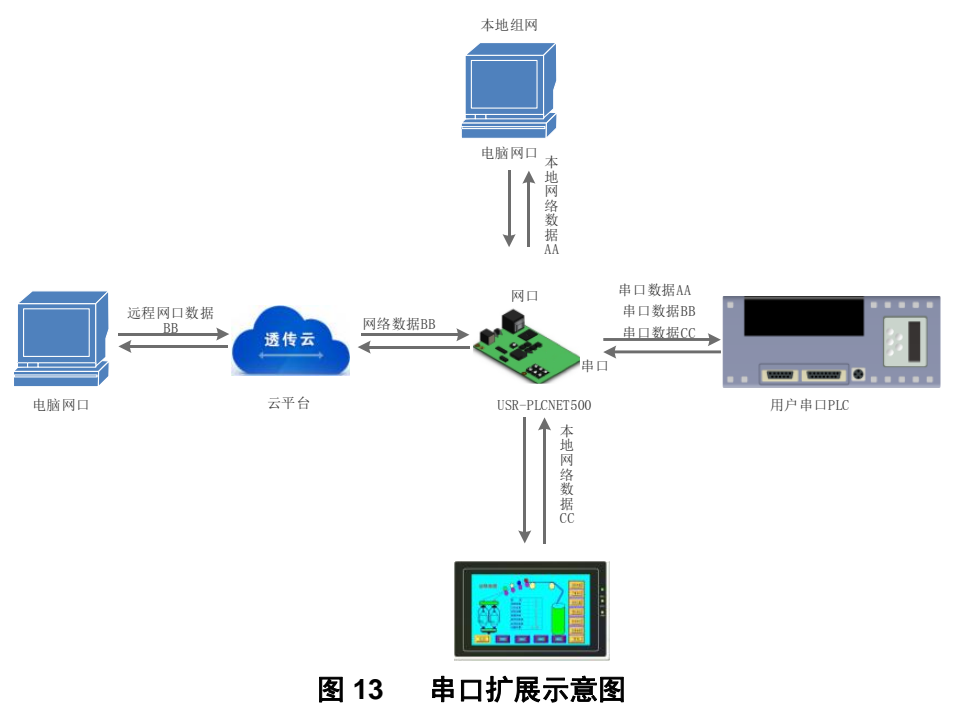

### 5. 设备管理

#### 5.1. 设备管理

#### 5.1.1. 恢复出厂设置功能

**硬件恢复出厂设置:**模块能够通过硬件恢复出厂设置,在模块断电(或复位)的情况下,按下 Reload 按键, 然后上电,保持 Reload 按下状态并在 5s 后松开,即可硬件恢复出厂设置。

**软件恢复出厂设置**:通过设置软件或者网络设置协议,可以软件恢复出厂设置。

**AT 指令恢复出厂设置:**参考 AT 指令,AT 指令模式下,发送指令 AT+RELD,收到正确回复时,即恢复出厂设置成功。

#### 5.1.2. 指示灯状态

- 1) **POWER 灯**: 电源指示灯,只要电源连接正常,指示长灯亮。
- 2) WORK 灯: Work 指示灯, PLCNET500 工作状态指示灯,只要 PLCNET500 正常工作,指示灯闪亮,如果指示灯长亮或者是长灭,表示 PLCNET500 在不正常工作状态,需要断电重启。
- 3) WAN灯: WAN 口网线接入指示灯,当网线接入并且对端设备有效时指示灯闪烁
- 4) LAN灯: LAN 口网线接入指示灯,当网线接入并且对端设备有效时指示灯闪烁
- 5) 2、3、4G: 指示信号状态, 2G 灯亮起表示接入 2G 网络, 3G 灯亮起表示接入 3G 网络, 同时亮起时 表示接入 4G 网络
- 6) 信号灯:表示信号强度,亮起灯越多,信号越强
- 7) COM1TX 灯: PLCNET500 RS232 发送指示灯,发送数据时会闪亮。
- 8) COM1RX 灯: PLCNET500 RS232 接收指示灯,接收数据时会闪亮。
- 9) COM2TX 灯: PLCNET500 RS485 发送指示灯,发送数据时会闪亮。
- 10) COM2RX 灯: PLCNET500 RS485 接收指示灯,接收数据时会闪亮。

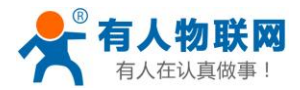

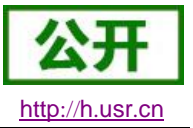

#### 5.1.3. 本地固件升级

网络升级固件可靠,简单。通过升级新固件体验新功能,满足客户的更高需求。如果客户需要升级更高版 本的固件,可以向供应商索要固件或者在有人用户支持中心咨询,索要新固件。

升级方法:

- 1、电脑连接 PLCNET500 的 LAN 口,
- 2、打开升级软件,点击搜索,
- 3、在搜索到的设备上面右键单击,选择固件升级
- 4、选择需要升级的固件,勾选不校验 MAC,点击升级
- 5、等待升级完成,重启设备

### 5.2.IP 设置

#### 5.2.1. 设备 IP 设置

通信要求设备 IP 与下级网络设备 IP 地址在同一网段, PLCNET500 的 IP 可以进入内置网页进行修改。

#### 注意: IP 地址修改完成之后再次进入网页需要输入修改后的 IP 地址

| 大态                                        | 接口总览    |                                                                            |                                        |
|-------------------------------------------|---------|----------------------------------------------------------------------------|----------------------------------------|
| 务                                         | 网络      | 状态                                                                         | 动作                                     |
| 网络                                        | LAN     | 运行时间: 7h 27m 38s<br>MAC-地址: D8:B0:4C:D0:04:79<br>接收: 03.75 MB (4C:D0:04:79 | <ul> <li>② 连接</li> <li>③ 关闭</li> </ul> |
| ¥凵<br>↓PN设置                               | br-lan  |                                                                            |                                        |
| SEC 设置                                    | WAN 40  |                                                                            |                                        |
| le la la la la la la la la la la la la la | 2       | MAC-地址: 00:00:00:00:00:00<br>接收: 0.00 B (0 数据包)                            |                                        |
| ICP/DNS                                   | eth1    | 友送: 0.00 B (0 数据包)                                                         | ☑ 修改                                   |
| 线客户端                                      | WAN_WIR | 运行时间: 7h 27m 1s<br>MAC-地址: D8:B0:4C:D0:04:79                               | ❷ 连接   ◎ 关闭                            |
| 名                                         | 2       | <b>接收:</b> 281.01 MB (397759 数据包)                                          |                                        |
| 态路由                                       | eth0.2  |                                                                            |                                        |

图 14 选择 LAN 接口修改

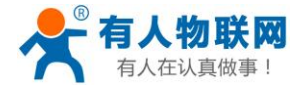

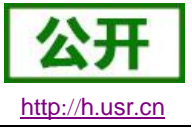

| 一般设置         |                                                                                                    |
|--------------|----------------------------------------------------------------------------------------------------|
| 基本设置物理设置     | 防火墙设置                                                                                                    |
| 状态           | <ul> <li>运行时间: 7h 28m 41s</li> <li>MAC-地址: D8:B0:4C:D0:04:79</li> <li>         接收: 32.80 MB (159615 数据包)         br-lan         发送: 273.72 MB (267667 数据包)         IPv4: 192.168.22.1/24         IPv6: FDBE:389D:C359:00:00:1/60     </li> </ul> |
| 协议           | 静态地址 ▼                                                                                                    |
| 确定要切换协议?     | 回 切换协议                                                                                                    |
| IPv4地址       | 192.168.22.1                                                                                                    |
| IPv4子网掩码     | 255.255.255.0                                                                                                    |
| IPv4网关       |                                                                                                    |
| IPv4广播       |                                                                                                    |
| 使用自定义的DNS服务器 | 8.8.8.8                                                                                                    |
|              | 8.8.4.4                                                                                                    |

图 15 修改 IP 为同网段 IP 地址

## 5.3. 串口参数

### 5.3.1. 串口基本参数

| USR-PLCNET500            | PLC联网配置    |                  |
|--------------------------|------------|------------------|
| > 状态                     | 配置         |                  |
| > 服务                     | 设备 申□1 申□2 | 本地网络 远程网络 透传云&状态 |
| ✓ PLC联网设置                | 读待率        | 9600             |
| <u>PLC联网设置</u><br>> 网口模式 | #148/A     | 8 •              |
| > 防火墙                    | 校验位        | EVEN Y           |
| > 系统                     | 停止位        | 1 *              |
|                          | 流控         | NONE *           |
|                          | 串口模式       | SWITCH *         |
|                          | RFC2217    | ON V             |
|                          | 打包长魔       | 0                |
|                          | 打包时间       | 0                |
|                          |            |                  |
|                          |            | 保存 加用            |

#### 图 16 串口基本参数介绍

串口基础参数包括:波特率,数据位,停止位,校验位。

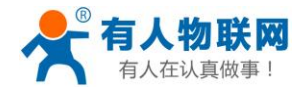

USR-PLCNET500 说明书

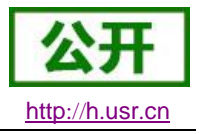

1. 波特率: 串口通讯速率,可设置范围为: 600~230.4Kbps,波特率支持任意波特率。

2. 数据位:数据位的长度,范围为 5~8。

3. 停止位:可设置范围为: 1~2

4. 校验位:数据通讯的校验位,支持 None、Odd、Even、Mark、Space 五种校验方式 通过设置串口参数,保持与串口连接设备串口参数一致可以保证通许正常进行

#### 5.3.2. 串口模式

PLCNET500两个串口均支持 RS485\RS422\RS232通信方式,通信模式选择可以通过 AT 指令控制,也可以通过拨码开关控制

#### AT 指令: AT+UARTMODn

例如:串口1工作模式设置为RS485

AT+UARTMOD1=RS485<CR><LF> **拨码开关:**通过拨动串口旁边的拨码开关实现串口模式的切换 RS232 模式:拨码开关都在下方 RS485 模式:拨码开关都在上方 RS422 模式:左上右下

#### 5.3.3. 流控介绍

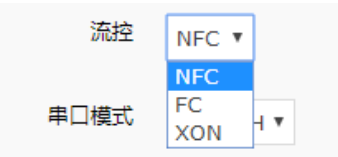

#### 图 17 串口流控模式

流控位: 串口流控的方式,可以选择是否开启 485 模式,控制 485 收发器收发,3013 固件以后默认开启 485 控制模式,在不选择硬件流控的情况下开启 485 模式。

1. NFC: 默认的串口模式, 3013 及以后的固件版,本模式开启 485 收发控制

2. FC:硬件流控模式,PLCNET500的硬件流控仅支持RTS/CTS

3. XON: 软件流控模式, PLCNET500 支持软件流控模式

通过硬件流控,或者软件流控,能够更好地处理串口的收发数据,当串口接收缓存超过阈值时,通知对方串口 停止发送数据,当串口缓存处理完毕后,通知对方串口可以继续处理数据。

一般在串口数据接收然后处理需要一定时间的场合应用。

#### 5.3.4. 串口成帧机制

由于网络端的数据都是以数据帧为单位进行数据传输的,因此需要经串口的数据组成帧数据发送到网络端, 这样可以更加高效快捷的传输数据。PLCNET500 能够设备串口打包时间和串口打包长度。PLCNET500 在数据 透传过程中,按照设定的打包长度和打包时间,对串口数据进行打包。默认为4个字节的打包时间,最大长度 为1460。

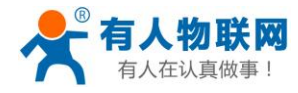

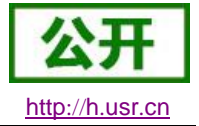

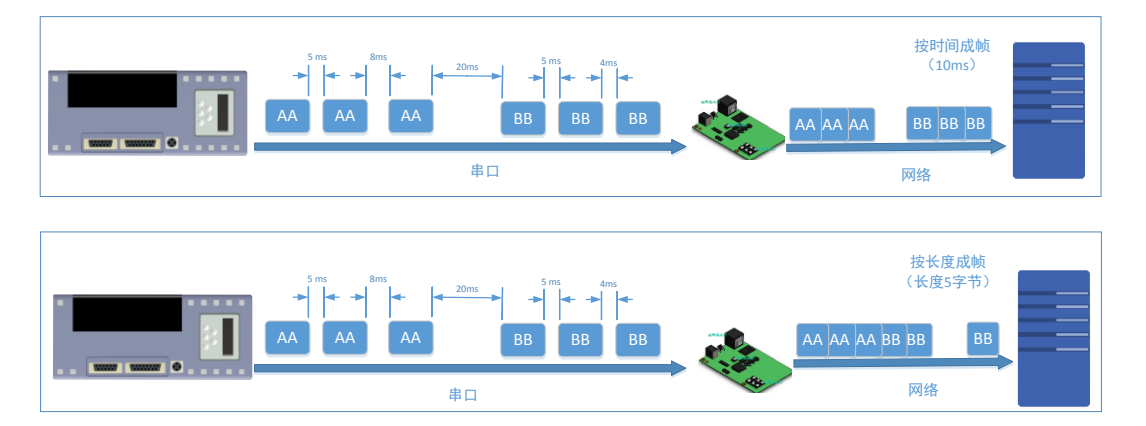

图 18 串口成帧说明

串口成帧机制依据打包时间和打包长度,当两者满足任意一条则打包发送。 串口打包时间:默认为4个字节的发送时间,可设置,范围为:0~255,0表示自动打包。 串口打包长度:默认为1460,可设置,范围为0~1460,0表示自动打包。

#### 6. 参数设置

本章主要介绍怎么设置 PLCNET500 的参数,通过参数设置达到自己的个性化应用。

PLCNET500 设置参数方法主要有设置软件设置参数、PLCNET500 自带网页设置参数和串口设置参数。用户配置流程:

修改用户名和密码→设置 IP 地址获取方式→串口参数→PLCNET500 工作方式→与工作方式相关参数 为了保证设置软件的正常使用,需要进行以下几个步骤

- 1. 使用设置软件设置参数时,必须保证 PLCNET500 和设置的电脑再同一个局域网内。
- 2. 关闭电脑上的杀毒软件和防火墙。
- 3. 关闭与本次测试无关的网卡。

## 6.1.AT 指令配置

#### 6.1.1. 网络 AT 指令概述

网络 AT 指令模式: 在远程 PC 上面通过上位机软件发送 AT 指令,此时不需要进入 AT 指令模式,直接发送 AT+指令即可。

#### 6.1.2. 串口 AT 指令概述

串口 AT 指令是指,在命令模式下用户通过 UART 与模块进行命令传递的指令集,后面将详细讲解 AT 指令的使用格式。

上电启动成功后,可以通过 UART 对模块进行设置。

模块的缺省 UART 口参数为: 波特率 9600、无校验、8 位数据位、1 位停止位。

#### <说明>

AT 命令调试工具,UART 接口推荐使用 SecureCRT 软件工具或者有人专业 APP 应用程序。以下介绍均使用 UART 通信及 SecureCRT 工具演示。

从透传模式切换到命令模式需要以下两个步骤:

▶ 在 UART 上输入 "+++", 模块在收到 "+++" 后会返回一个确认码 "a";

▶ 在 UART 上输入确认码"a",模块收到确认码后,返回"+OK"确认,进入命令模式;

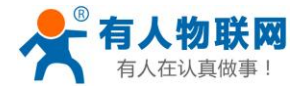

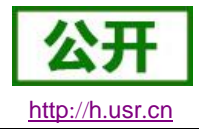

| Serial-COM26 - SecureCRT       | 5. 298 (1106 AUG. + GERG- )   |     |
|--------------------------------|-------------------------------|-----|
| 文件(F) 编辑(E) 查看(V) 选项(O)        | 传输(T) 脚本(S) 工具(L) 窗口(W) 帮助(H) |     |
| 🆏 況 🕞 🕼 🔏 输入主机 <alt+r></alt+r> | 🗅 🛍 🗛   😼 🛃   🚰 💥 🏌   🞯   🛃   | ÷   |
| ✓ Serial-COM26 ×               |                               | 4 Þ |
| а+ок                           |                               | *   |
|                                |                               |     |

<说明> 在输入 "+++" 和确认码 "a" 时,没有回显,如上图所示。

输入 "+++" 和 "a" 需要在一定时间内完成, 以减少正常工作时误进入命令模式的概率。具体要求如下:

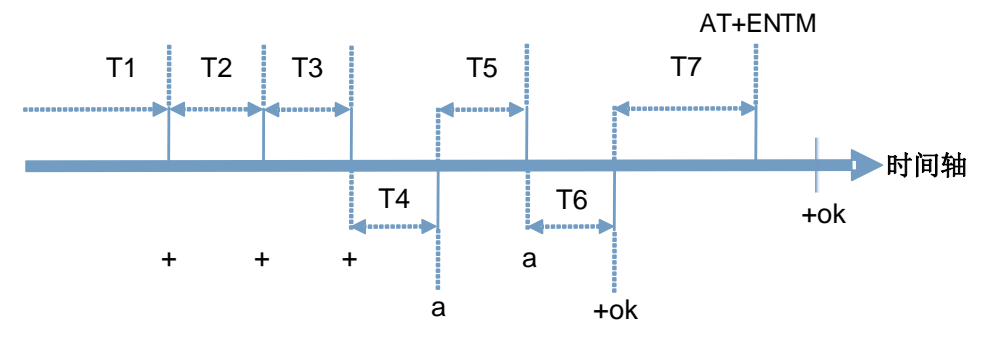

时间要求:

T1 > 串口打包间隔

- T2<300ms
- T3 < 300 ms
- T5 < 3s

从透传模式切换至临时指令模式的时序:

1. 串口设备给模块连续发送"+++",模块收到"+++"后,会给设备发送一个'a'。 在发送"+++"之前的打包 时间内不可发送任何数据。

2. 当设备接收'a'后,必须在 3 秒内给模块发送一个'a'。

3. 模块在接收到'a'后,给设备发送"+OK",并进入"AT 指令模式"。

4. 设备接收到"+OK"后,知道模块已进入"AT 指令模式",可以向其发送 AT 指令。

从 AT 指令模式切换为网络透传的时序:

1. 串口设备给模块发送指令"AT+ENTM"。

2. 模块在接收到指令后,回显"+OK",并回到之前的工作模式。

#### 6.1.3. AT 错误提示符

错误码如下表:

| 表 2 错误码列表 |         |  |
|-----------|---------|--|
| 错误码       | 说明      |  |
| -1        | 无效的命令格式 |  |
| -2        | 无效的命令   |  |
| -3        | 无效的操作符  |  |
| -4        | 无效的参数   |  |
| -5        | 操作不允许   |  |

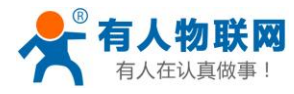

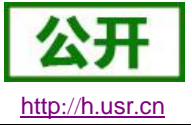

### 6.1.4. AT 指令集

| 序号 | 指令       | 说明                      |
|----|----------|-------------------------|
| 1  | Е        | 查询/设置回显功能               |
| 2  | Z        | 重启模块                    |
| 3  | S        | 保存参数并应用                 |
| 4  | VER      | 查询模块版本号                 |
| 5  | ENTM     | 进入透传模式                  |
| 6  | MAC      | 查询模块 MAC                |
| 7  | RELD     | 恢复模块出厂设置                |
| 8  | LANN     | 查询设置 LAN 口 IP 地址        |
| 9  | IPADDR   | 查询设置单片机 IP 地址           |
| 10 | DNS      | 查询/设置域名解析地址             |
| 11 | WEBU     | 查询/设置网页用户名和密码           |
| 12 | UARTMODN | 查询设置串口工作模式              |
| 13 | PLANG    | 查询/设置网页语言               |
| 14 | UARTN    | 查询/设置串口N参数              |
| 15 | UARTTLN  | 查询/设置串口 N 打包参数          |
| 16 | SOCKMN   | 查询/设置 N 串口 Socket M 的参数 |
| 17 | SOCKLKMN | 查询连接状态                  |
| 18 | PDTIME   | 查询生产时间                  |
| 19 | MID      | 查询/设置模块名称               |
| 20 | RSTIM    | 查询/设置超时重启时间             |
| 21 | DOWNMOD  | 查询设置下载模式                |
| 22 | UARTRUNN | 查询串口当前工作模式              |

#### 表 3 AT+指令列表

## 6.1.5. AT 指令详解

### ▶ AT+E: 查询/设置模块 AT 命令回显设置

| AT+E: 查询/设置模块 AT 命令回显设置 |                                     |
|-------------------------|-------------------------------------|
| 查询:                     | 响应:                                 |
| AT+E <cr></cr>          | +E: <mode><cr><lf></lf></cr></mode> |
| 设置:                     | 响应:                                 |

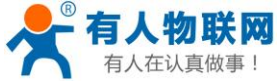

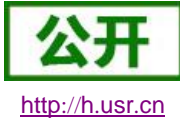

| 人在认真做事!                                                                                | USR-PLCNE     | ET500 说明书             | <u>http://</u> |
|----------------------------------------------------------------------------------------|---------------|-----------------------|----------------|
| AT+E= <mod< td=""><td>e&gt;<cr></cr></td><td>OK<cr><lf></lf></cr></td><td></td></mod<> | e> <cr></cr>  | OK <cr><lf></lf></cr> |                |
|                                                                                        |               | 参数不符合规范时返回错误码: E      | RR4            |
| 参数:                                                                                    |               |                       |                |
| <mode< td=""><td>e&gt;: 指令回显模式</td><td></td><td></td></mode<>                          | e>: 指令回显模式    |                       |                |
|                                                                                        | 0N: 打开指令回显    |                       |                |
|                                                                                        | 0FF: 关闭指令回显   |                       |                |
| 例:                                                                                     |               |                       |                |
| AT+E=                                                                                  | =ON <cr></cr> |                       |                |

### ➤ AT+Z: 重启模块

| 响应:                   |
|-----------------------|
| OK <cr><lf></lf></cr> |
| 该命令正确执行后,模块重新启动。      |
|                       |
|                       |
|                       |
|                       |
|                       |

### ▶ AT+S:保存参数并应用

| AT+Z: 重启模块     |                       |
|----------------|-----------------------|
| 设置:            | 响应:                   |
| AT+S <cr></cr> | OK <cr><lf></lf></cr> |
|                | 该命令正确执行后,模块重新启动。      |
| 参数:            |                       |
| 无              |                       |
| 例:             |                       |
| AT+S <cr></cr> |                       |

## ▶ AT+VER: 查询模块固件版本

| AT+VER: 查询模块固件版本   |                                     |
|--------------------|-------------------------------------|
| 查询:                | 响应:                                 |
| AT+VER <cr></cr>   | +VER: <ver><cr><lf></lf></cr></ver> |
| 参数:                |                                     |
| <ver>: 固件版本号</ver> |                                     |
| 例:                 |                                     |
| AT+VER <cr></cr>   |                                     |

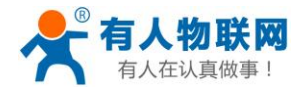

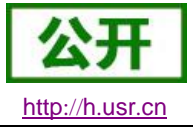

#### ▶ AT+ENTM:退出命令模式,进入透传模式

| AT+ENTM: 退出命令模式,进入透传模式 |                       |
|------------------------|-----------------------|
| 设置:                    | 响应:                   |
| AT+ENTM <cr></cr>      | OK <cr><lf></lf></cr> |
|                        | 该命令正确执行后,模块从命令模式切     |
|                        | 换到透传模式                |
| 参数:                    |                       |
| 无                      |                       |
| 例:                     |                       |
| AT+ENTM <cr></cr>      |                       |

#### ➢ AT+MAC: 查询模块 MAC

| 响应:                                 |
|-------------------------------------|
| +MAC: <mac><cr><lf></lf></cr></mac> |
|                                     |
|                                     |
|                                     |
|                                     |
|                                     |

### > AT+RELD:恢复模块设置为有人默认设置

| AT+ RELD: 恢复模块参数设置为默认参数 |                       |
|-------------------------|-----------------------|
| 设置:                     | 响应:                   |
| AT+RELD <cr></cr>       | OK <cr><lf></lf></cr> |
| 参数:                     |                       |
| 无                       |                       |
| 设置:                     |                       |
| AT+RELD <cr></cr>       |                       |

## ▶ AT+LANN:设置/查询模块获取到的 WAN □ IP (DHCP/STATIC)

| AT+LANN:设置/查询模块获取到的 LAN 口 IP(STATIC)                 |                                                             |  |
|------------------------------------------------------|-------------------------------------------------------------|--|
| 查询:                                                  | 响应:                                                         |  |
| AT+LANN <cr></cr>                                    | +LANN: <address>, <mask><cr><lf></lf></cr></mask></address> |  |
| 设置:                                                  | 响应:                                                         |  |
| AT+LANN= <address>, <mask><cr></cr></mask></address> | OK <cr><lf></lf></cr>                                       |  |
|                                                      | 参数不符合规范时返回错误码: ERR4                                         |  |
| 参数:                                                  |                                                             |  |

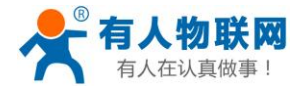

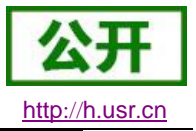

 <address>: IP 地址 模块再静态 IP 时的 IP 地址
 <mask>: 子网掩码
 模块在静态 IP 时的子网掩码
 例:
 AT+LANN=192. 168. 1. 1, 255. 255. 0<CR>

### ▶ AT+IPADDR:设置/查询模块获取到的 MCU 的 IP(DHCP/STATIC)

| AT+IPADDR: 设                                                                                  | :置/查询模块获取到的 WAN    | □ IP (DHCP/STATIC)                                   |
|-----------------------------------------------------------------------------------------------|--------------------|------------------------------------------------------|
| 查询:                                                                                           |                    | 响应:                                                  |
| AT+IPADDR <ci< td=""><td>R&gt;</td><td>+IPADDR:<mode>, <address>,</address></mode></td></ci<> | R>                 | +IPADDR: <mode>, <address>,</address></mode>         |
|                                                                                               |                    | <mask>, <gateway><cr><lf></lf></cr></gateway></mask> |
| 设置:                                                                                           |                    | 响应:                                                  |
| AT+IPADDR=<                                                                                   | mode>,≺address>,   | OK <cr><lf></lf></cr>                                |
| <mask>, <gate< td=""><td>eway&gt;<cr></cr></td><td>参数不符合规范时返回错误码: ERR4</td></gate<></mask>    | eway> <cr></cr>    | 参数不符合规范时返回错误码: ERR4                                  |
| 参数:                                                                                           |                    |                                                      |
| <mode>:</mode>                                                                                | IP 地址获取方式          |                                                      |
|                                                                                               | DHCP: 自动获取 IP 地址方式 |                                                      |
|                                                                                               | STATIC: 静态 IP 地址方式 |                                                      |
| <address>:</address>                                                                          | IP 地址              |                                                      |
|                                                                                               | 模块再静态 IP 时的 IP 地址  |                                                      |
| <mask>:</mask>                                                                                | 子网掩码               |                                                      |
|                                                                                               | 模块在静态 IP 时的子网掩码    |                                                      |
| <geteway>:</geteway>                                                                          | 网关                 |                                                      |
|                                                                                               | 模块在静态 IP 时的网关      |                                                      |
| 例:                                                                                            |                    |                                                      |
| AT+IPADDR=STATIC, 192. 168. 0. 7, 255. 255. 255. 0, 192. 168. 0. 1 <cr></cr>                  |                    | 255.255.0, 192.168.0.1 <cr></cr>                     |

#### ▶ AT+DNS:设置/查询 DNS Server 的 IP 地址

| AT+DNS: 设置/查询 DNS Server 的 IP 地址 |                                   |  |
|----------------------------------|-----------------------------------|--|
| 查询:                              | 响应:                               |  |
| AT+DNS <cr></cr>                 | +DNS: <ip><cr><lf></lf></cr></ip> |  |
| 设置:                              | 响应:                               |  |
| AT+DNS= <ip><cr></cr></ip>       | OK <cr><lf></lf></cr>             |  |
|                                  | 参数不符合规范时返回错误码: ERR4               |  |
| 参数:                              |                                   |  |
| <ip>&gt;: DNS Server的IP地址</ip>   |                                   |  |
| 例:                               |                                   |  |
| AT+DNS=192. 168. 0. 1 <cr></cr>  |                                   |  |

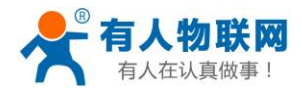

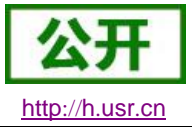

### ▶ AT+WEBU: 设置/查询网页登陆用户名和密码

| AT+WEBU: 设置/查询网页登陆用户名和密码                             |                                                     |  |
|------------------------------------------------------|-----------------------------------------------------|--|
| 查询:                                                  | 响应:                                                 |  |
| AT+WEBU <cr></cr>                                    | +WEBU: <username>, <password></password></username> |  |
|                                                      | <cr><lf></lf></cr>                                  |  |
| 设置:                                                  | 响应:                                                 |  |
| AT+WEBU= <username>,</username>                      | OK <cr><lf></lf></cr>                               |  |
| <pre><password><cr></cr></password></pre>            | 参数不符合规范时返回错误码: ERR4                                 |  |
| 参数:                                                  |                                                     |  |
| <username>: 网页验证用</username>                         | 用户名                                                 |  |
| 字符串,一                                                | 长度5字符                                               |  |
| <pre><password>: 网页验证{</password></pre>              | 密码                                                  |  |
| 字符串,一                                                | 长度5字符                                               |  |
| 例:                                                   |                                                     |  |
| AT+WEBU=admin, admin <cf< td=""><td>₹&gt;</td></cf<> | ₹>                                                  |  |

## ▶ AT+UARTMOD1:设置/查询串口工作模式

| AT+UARTMOD1: 设置/查询串口工作模式            |                                            |
|-------------------------------------|--------------------------------------------|
| 查询:                                 | 响应:                                        |
| AT+UARTMOD1 <cr></cr>               | +UARTMOD1: <mode><cr><lf></lf></cr></mode> |
| 设置:                                 | 响应:                                        |
| AT+UARTMOD1= <mode><cr></cr></mode> | OK <cr><lf></lf></cr>                      |
|                                     | 参数不符合规范时返回错误码: ERR4                        |
| 参数:                                 |                                            |
| <mode>: 串口工作模式</mode>               |                                            |
| SWITCH: 拨码开关控制                      |                                            |
| RS232:固定 232 模式                     |                                            |
| RS485:固定 485 模式                     |                                            |
| RS422:固定 422 模式                     |                                            |
| 例:                                  |                                            |
| AT+UARTMOD1=SWITCH <cr></cr>        |                                            |

## ▶ AT+UARTMOD2:设置/查询串口工作模式

| AT+UARTMOD2: 设置/查询串口工作模式            |                                            |
|-------------------------------------|--------------------------------------------|
| 查询:                                 | 响应:                                        |
| AT+UARTMOD2 <cr></cr>               | +UARTMOD2: <mode><cr><lf></lf></cr></mode> |
| 设置:                                 | 响应:                                        |
| AT+UARTMOD2= <mode><cr></cr></mode> | OK <cr><lf></lf></cr>                      |
|                                     | 参数不符合规范时返回错误码: ERR4                        |
| 参数:                                 | •                                          |

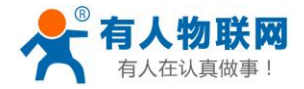

USR-PLCNET500 说明书

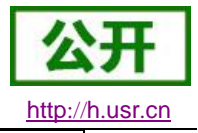

<mode>: 串口工作模式
SWITCH:拨码开关控制
RS232:固定 232 模式
RS485:固定 485 模式
RS422:固定 422 模式
Ø:
AT+UARTMOD2=SWITCH<CR>

### ▶ AT+PLANG: 设置/查询模块登陆的网页语言版本

| AT+PLANG: 设置/查询模块登陆的网页语言版本     |                                      |  |
|--------------------------------|--------------------------------------|--|
| 查询:                            | 响应:                                  |  |
| AT+PLANG <cr></cr>             | +PLANG:<1anguage> <cr><lf></lf></cr> |  |
| 设置:                            | 响应:                                  |  |
| AT+PLANG=<1anguage> <cr></cr>  | OK <cr><lf></lf></cr>                |  |
|                                | 参数不符合规范时返回错误码: ERR4                  |  |
| 参数:                            |                                      |  |
| <language>: 模块内置网页语</language> | 言版本                                  |  |
| EN:英文网页                        |                                      |  |
| CN:中文网页                        |                                      |  |
| 例:                             |                                      |  |
| AT+PLANG=CN <cr></cr>          |                                      |  |

## AT+UART1:设置/查询 UART1 接口参数

| AT+UART1: 设置/查询UART1 接口参数                                     |                         |                                                                              |
|---------------------------------------------------------------|-------------------------|------------------------------------------------------------------------------|
| 查询:                                                           |                         | 响应:                                                                          |
| AT+UART1 <cr></cr>                                            |                         | +UART1: <baudrate>,<data_bits>,</data_bits></baudrate>                       |
|                                                               |                         | <stop_bit>,<parity>,<flowctrl><c< td=""></c<></flowctrl></parity></stop_bit> |
|                                                               |                         | R> <lf></lf>                                                                 |
| 设置:                                                           |                         | 响应:                                                                          |
| AT+UART1                                                      |                         | OK <cr><lf></lf></cr>                                                        |
| = <baudrate>,<data_bits>,</data_bits></baudrate>              |                         | 参数不符合规范时返回错误码: ERR4                                                          |
| <stop_bit>,<parity>,<flowctrl></flowctrl></parity></stop_bit> |                         |                                                                              |
| <cr><lf></lf></cr>                                            |                         |                                                                              |
| 参数:                                                           |                         |                                                                              |
| <baudrate>:</baudrate>                                        | 波特率                     |                                                                              |
|                                                               | 9600, 19200, 38400, 576 | 00, 115200                                                                   |
|                                                               | (具体根据模块制定, 根            | 莫块可支持任意波特率)。                                                                 |
| <data_bits>:</data_bits>                                      | 数据位                     |                                                                              |
|                                                               | 5: 数据位长度 5              |                                                                              |
|                                                               | 6: 数据位长度 6              |                                                                              |

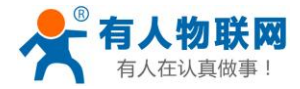

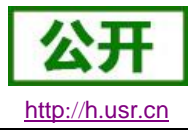

| USR-PLCNET500 | 说明书 |
|---------------|-----|
|---------------|-----|

|                        | 7: 数据位长度 7                    |
|------------------------|-------------------------------|
|                        | 8:数据位长度8                      |
| <stop_bit>:</stop_bit> | 停止位                           |
|                        | 1: 停止位长度 1                    |
|                        | 2: 停止位长度 2                    |
| <parity>:</parity>     | 检验位                           |
|                        | NONE(无检验位)                    |
|                        | EVEN(偶检验)                     |
|                        | ODD(奇检验)                      |
|                        | MARK(1 校验)                    |
|                        | SPACE(0 校验)                   |
| <flowctrl>:</flowctrl> | 流控                            |
|                        | NFC: 无流控                      |
|                        | FC: 硬件流控                      |
|                        | FCR: 软件流控                     |
| 例:                     |                               |
| AT+UART1=960           | 00, 8, 1, NONE, NFC <cr></cr> |

## ➢ AT+UART2: 设置/查询 UART2 接口参数

| AT+UART2:设置/查询UART2接口参数      |                                |                                                                                |
|------------------------------|--------------------------------|--------------------------------------------------------------------------------|
| 查询:                          |                                | 响应:                                                                            |
| AT+UART2 <cr></cr>           |                                | +UART2: <baudrate>,<data_bits>,</data_bits></baudrate>                         |
|                              |                                | <stop_bit>, <parity>, <flowctrl><c< td=""></c<></flowctrl></parity></stop_bit> |
|                              |                                | R> <lf></lf>                                                                   |
| 设置:                          |                                | 响应:                                                                            |
| AT+UART2                     |                                | OK <cr><lf></lf></cr>                                                          |
| = <baudrate>,&lt;</baudrate> | (data_bits>,                   | 参数不符合规范时返回错误码: ERR4                                                            |
| <stop_bit>,&lt;</stop_bit>   | parity>, <flowctrl></flowctrl> |                                                                                |
| <cr><lf></lf></cr>           |                                |                                                                                |
| 参数:                          |                                |                                                                                |
| <baudrate>:</baudrate>       | 波特率                            |                                                                                |
|                              | 9600, 19200, 38400, 576        | 00, 115200                                                                     |
|                              | (具体根据模块制定, 核                   | 莫块可支持任意波特率)。                                                                   |
| <data_bits>:</data_bits>     | 数据位                            |                                                                                |
|                              | 5: 数据位长度 5                     |                                                                                |
|                              | 6: 数据位长度 6                     |                                                                                |
|                              | 7: 数据位长度7                      |                                                                                |
|                              | 8: 数据位长度 8                     |                                                                                |
| <stop_bit>:</stop_bit>       | <stop_bit>: 停止位</stop_bit>     |                                                                                |
|                              | 1: 停止位长度 1                     |                                                                                |
|                              | 2: 停止位长度 2                     |                                                                                |
| <parity>:</parity>           | 检验位                            |                                                                                |
|                              | NONE(无检验位)                     |                                                                                |

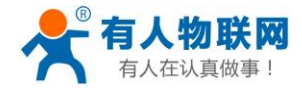

USR-PLCNET500 说明书

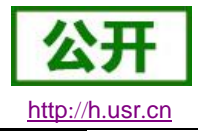

|                        | EVEN(偶检验)                     |
|------------------------|-------------------------------|
|                        | ODD(奇检验)                      |
|                        | MARK(1 校验)                    |
|                        | SPACE (0 校验)                  |
| <flowctrl>:</flowctrl> | 流控                            |
|                        | NFC: 无流控                      |
|                        | FC: 硬件流控                      |
|                        | FCR: 软件流控                     |
| 例:                     |                               |
| AT+UART2=960           | 00, 8, 1, NONE, NFC <cr></cr> |

### ▶ AT+UARTTL1:设置/查询串口1自定义打包机制

| AT+UARTTL1: 设置/查询串口1自定义打包机制                                                                           |                                |                                                             |
|----------------------------------------------------------------------------------------------------|--------------------------------|-------------------------------------------------------------|
| 查询:                                                                                                   |                                | 响应:                                                         |
| AT+UARTTL1 <cr></cr>                                                                                  |                                | +UARTTL1 <time>, <length><cr><lf></lf></cr></length></time> |
| 设置:                                                                                                   |                                | 响应:                                                         |
| AT+UARTTL1= <tim< td=""><td>e&gt;,<length><cr></cr></length></td><td>OK<cr><lf></lf></cr></td></tim<> | e>, <length><cr></cr></length> | OK <cr><lf></lf></cr>                                       |
|                                                                                                    |                                | 参数不符合规范时返回错误码: ERR4                                         |
| 参数:                                                                                                   |                                |                                                             |
| <time>:</time>                                                                                        | 自定义打包时间                        |                                                             |
|                                                                                                    | 0 ms ~255 ms, 黔                | 代认 10ms                                                     |
| <length>:</length>                                                                                    | 自定义打包长度                        |                                                             |
|                                                                                                    | 0~1460 byte, 默                 | 认 500 字节                                                    |
| 例:                                                                                                    |                                |                                                             |
| AT+UARTTL1=25,                                                                                        | 100 <cr></cr>                  |                                                             |

## ▶ AT+UARTTL2:设置/查询串口 2 自定义打包机制

| AT+UARTTL2: 设置/查询串口1自定义打包机制                                                                         |                        |                                                             |
|----------------------------------------------------------------------------------------------------|------------------------|-------------------------------------------------------------|
| 查询:                                                                                                 |                        | 响应:                                                         |
| AT+UARTTL2 <cr></cr>                                                                                |                        | +UARTTL2 <time>, <length><cr><lf></lf></cr></length></time> |
| 设置:                                                                                                 |                        | 响应:                                                         |
| AT+UARTTL2= <tim< td=""><td>ne&gt;,&lt;1ength&gt;<cr></cr></td><td>OK<cr><lf></lf></cr></td></tim<> | ne>,<1ength> <cr></cr> | OK <cr><lf></lf></cr>                                       |
|                                                                                                    |                        | 参数不符合规范时返回错误码: ERR4                                         |
| 参数:                                                                                                 |                        |                                                             |
| <time>:</time>                                                                                      | 自定义打包时间                |                                                             |
|                                                                                                    | 0 ms ~255 ms, 黔        | 代认 10ms                                                     |
| <length>:</length>                                                                                  | 自定义打包长度                |                                                             |
|                                                                                                    | 0~1460 byte, 默         | 认 500 字节                                                    |
| 例:                                                                                                  |                        |                                                             |
| AT+UARTTL2=25,                                                                                      | 100 <cr></cr>          |                                                             |

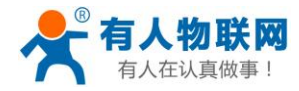

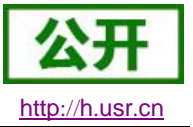

## ▶ AT+SOCKA: 设置/查询串口对应 SOCKET A 网络协议参数

| AT+SOCKA:设置/查询串口对应 SOCKET                   | Γ A 网络协议参数                                                       |  |
|---------------------------------------------|------------------------------------------------------------------|--|
| 查询:                                         | 响应:                                                              |  |
| AT+SOCKA <cr></cr>                          | +SOCKA: <protocol>, <ip>, <port><cr></cr></port></ip></protocol> |  |
|                                             | <lf></lf>                                                        |  |
| 设置:                                         | 响应:                                                              |  |
| AT+SOCKA= <protocol>, <ip>,</ip></protocol> | OK <cr><lf></lf></cr>                                            |  |
| <pre><port></port></pre>                    | 参数不符合规范时返回错误码: ERR4                                              |  |
| <cr><lf></lf></cr>                          |                                                                  |  |
| 参数:                                         |                                                                  |  |
| <protocol>: SOCKET 的工作方:</protocol>         | 式                                                                |  |
| TCPS: TCP Serve                             | r模式                                                              |  |
| TCPC: TCP Clien                             | t 模式                                                             |  |
| <ip>: SOCKET 对应的 IP</ip>                    | 地址                                                               |  |
| Server 模式下 IP                               | 地址为本地 IP 地址                                                      |  |
| Client 模式下 IP                               | 下 IP 地址为目标 IP 地址                                                 |  |
| <pre><port>: SOCKET 对应的端</port></pre>       | 口号                                                               |  |
| Server 模式下为                                 | 本地端口号                                                            |  |
| Client 模式下为                                 | 目标端口号                                                            |  |
| 例:                                          |                                                                  |  |
| AT+SOCKA=TCPS, 192. 168. 0. 201, 20         | 108 <cr></cr>                                                    |  |

### ▶ AT+SOCKA: 设置/查询串口对应 SOCKET A 网络协议参数

| AT+SOCKB:设置/查询串口对应 SOCKET A 网络协议参数          |                                                                              |  |
|---------------------------------------------|------------------------------------------------------------------------------|--|
| 查询:                                         | 响应:                                                                          |  |
| AT+SOCKB <cr></cr>                          | AT+SOCKB <cr><cr><lf>+OK=</lf></cr></cr>                                     |  |
|                                             | <pre><protocol>, <ip>, <port><cr><lf></lf></cr></port></ip></protocol></pre> |  |
| 设置:                                         | 响应:                                                                          |  |
| AT+SOCKB= <protocol>, <ip>,</ip></protocol> | OK <cr><lf></lf></cr>                                                        |  |
| <port></port>                               | 参数不符合规范时返回错误码: ERR4                                                          |  |
| <cr><lf></lf></cr>                          |                                                                              |  |
| 参数:                                         |                                                                              |  |
| <protocol>: SOCKET 的工作方法</protocol>         | 式                                                                            |  |
| TCPC: TCP Clien                             | it 模式                                                                        |  |
| <ip>: SOCKET 对应的 IP</ip>                    | SOCKET 对应的 IP 地址                                                             |  |
| Client 模式下 IP                               | Client 模式下 IP 地址为目标 IP 地址                                                    |  |
| <pre><port>: SOCKET 对应的端</port></pre>       | SOCKET 对应的端口号                                                                |  |
| Client 模式下为                                 | 目标端口号                                                                        |  |
| 例:                                          |                                                                              |  |
| AT+SOCKB=TCPS, 192. 168. 0. 201, 20         | 108 <cr></cr>                                                                |  |

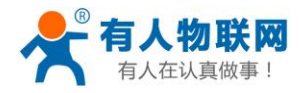

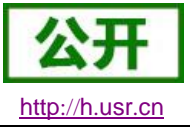

#### ▶ AT+MID: 设置/查询模块名称

| AT+MID: 设置/查询模块名称              |                                       |
|--------------------------------|---------------------------------------|
| 查询:                            | 响应:                                   |
| AT+MID <cr></cr>               | +MID: <name><cr><lf></lf></cr></name> |
| 设置:                            | 响应:                                   |
| AT+MID= <name><cr></cr></name> | OK <cr><lf></lf></cr>                 |
|                                | 参数不符合规范时返回错误码: ERR4                   |
| 参数:                            |                                       |
| <mid>: 模块名称</mid>              |                                       |
| 名称字符串,最长20字节                   |                                       |
| 例:                             |                                       |
| AT+MID=USR-PLCNET500 <cr></cr> |                                       |

### ▶ AT+RSTIM: 查询/设置无数据重启时间

| AT+RSTIM: 查询/设置无数据重启时间           |                                         |
|----------------------------------|-----------------------------------------|
| 查询:                              | 响应:                                     |
| AT+RSTIM <cr></cr>               | +RSTIM: <time><cr><lf></lf></cr></time> |
| 设置:                              | 响应:                                     |
| AT+RSTIM= <time><cr></cr></time> | OK <cr><lf></lf></cr>                   |
|                                  | 参数不符合规范时返回错误码: ERR4                     |
| 参数:                              |                                         |
| <time>: 网络所有 socket 无数据</time>   | 居重启时间,中继和 CAN 转串口时不生效                   |
| 最小值 60,最大值 65535                 |                                         |
| 设置小于 60 时关闭                      |                                         |
| 例:                               |                                         |
| AT+RSTIM=3600 <cr></cr>          |                                         |

### ▶ AT+DOWNMOD: 查询/设置下载模式

| AT+DOWNMOD: 查询/设置下载模式              |                                            |  |  |
|------------------------------------|--------------------------------------------|--|--|
| 查询:                                | 响应:                                        |  |  |
| AT+DOWNMODE <cr></cr>              | +DOWNMODE= <mode><cr><lf></lf></cr></mode> |  |  |
| 设置:                                | 响应:                                        |  |  |
| AT+DOWNMOD= <mode><cr></cr></mode> | OK <cr><lf></lf></cr>                      |  |  |
|                                    | 参数不符合规范时返回错误码: ERR4                        |  |  |
| 参数:                                |                                            |  |  |
| <mode>: 下载模式</mode>                |                                            |  |  |
| OFF:关闭下载模式                         |                                            |  |  |
| LOCAL:本地网络下载                       |                                            |  |  |
| REMOTE:远程网络下载                      |                                            |  |  |

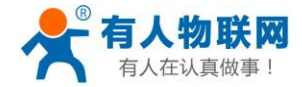

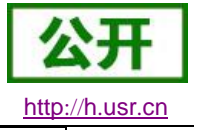

例:

AT+DOWNMOD=REMOTE<CR>

### ➤ AT+UARTRUNN1: 查询串口1当前模式

| AT+UARTRUN1: 查询串口1当前模式 |                                            |
|------------------------|--------------------------------------------|
| 查询:                    | 响应:                                        |
| AT+UARTRUN1 <cr></cr>  | +UARTRUN2: <mode><cr><lf></lf></cr></mode> |
| 参数:                    |                                            |
| <mode>: 串口工作模式</mode>  |                                            |
| RS232: 232 模式          |                                            |
| RS485: 485 模式          |                                            |
| RS422: 422 模式          |                                            |
| 例:                     |                                            |
| AT+UARTRUN1 <cr></cr>  |                                            |

### ➤ AT+UARTRUNN2: 查询串口 2 当前模式

| AT+UARTRUN2: 查询串口1当前模式 |                                            |
|------------------------|--------------------------------------------|
| 查询:                    | 响应:                                        |
| AT+UARTRUN2 <cr></cr>  | +UARTRUN2: <mode><cr><lf></lf></cr></mode> |
| 参数:                    |                                            |
| <mode>: 串口工作模式</mode>  |                                            |
| RS232: 232 模式          |                                            |
| RS485: 485 模式          |                                            |
| RS422: 422 模式          |                                            |
| 例:                     |                                            |
| AT+UARTRUN1 <cr></cr>  |                                            |

## 7. 联系方式

- 公 司: 济南有人物联网技术有限公司
- 地址:山东省济南市高新区新泺大街 1166 号奥盛大厦 1 号楼 11 层
- 网址: <u>http://www.usr.cn</u>
- 用户支持中心: <u>http://h.usr.cn</u>
- 邮 箱: sales@usr.cn
- 电话: 4000-255-652 或者 0531-88826739

有人定位:万物互联使能者

有人愿景: 成为工业物联网领域的生态型企业

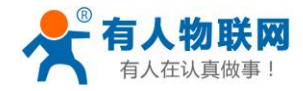

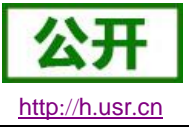

有人使命:连接价值 价值连接

价 值观: 天道酬勤 厚德载物 共同成长 积极感恩

产品理念: 简单 可靠 价格合理

企业文化: 有人在认真做事

#### 8. 免责声明

本文档提供有关 USR-PLCNET500 产品的信息,本文档未授予任何知识产权的许可,并未以明示或暗示, 或以禁止发言或其它方式授予任何知识产权许可。除在其产品的销售条款和条件声明的责任之外,我公司概不 承担任何其它责任。并且,我公司对本产品的销售和/或使用不作任何明示或暗示的担保,包括对产品的特定用 途适用性,适销性或对任何专利权,版权或其它知识产权的侵权责任等均不作担保。本公司可能随时对产品规 格及产品描述做出修改,恕不另行通知。

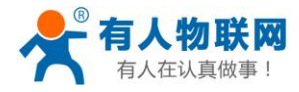

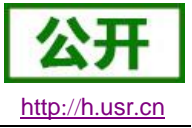

## 9. 更新历史

| 版本号    | 修改说明               | 时间         |
|--------|--------------------|------------|
| V0.0.0 | 首版                 | 2018-07-30 |
| V0.0.1 | 增加联网设置图片说明,删除路由器功能 | 2018-08-06 |
| V1.0.0 | 修改错误描述             | 2018-08-13 |
|        |                    |            |
|        |                    |            |